## How to Upload Continuing Education / IPDPs to your TEACH Account

- 1. Log into the TEACH website
- 2. Scroll down and look on the left hand side for "Continuing Education" and click the "+" sign to expand.

|                        |                          | Credential       |               | +                        |  |  |
|------------------------|--------------------------|------------------|---------------|--------------------------|--|--|
|                        | Education                |                  |               |                          |  |  |
|                        |                          | Continuing Educa | ation         | -                        |  |  |
| I do not have any info | rmation for this section |                  |               |                          |  |  |
| Document Type          | IHE                      | Date             | Document Link | Action                   |  |  |
|                        |                          | No Record F      | ound          |                          |  |  |
|                        |                          |                  |               | Add Continuing Education |  |  |
|                        |                          |                  |               |                          |  |  |

- 3. Select "Add Continuing Education" and then choose the appropriate document type from the dropdown menu
  - a. IPDP Plans should be uploaded as "Individual Professional Development Plan"
  - b. CPD credits can be uploaded as "Maryland approved Continuing Professional Development (CPD) credits"

| Document Type | IHE                        | Date                                                                | Document Link   | Action |  |  |  |
|---------------|----------------------------|---------------------------------------------------------------------|-----------------|--------|--|--|--|
|               |                            | No Record                                                           | Found           |        |  |  |  |
| Document Tv   | pe :* -Select Document V   |                                                                     |                 |        |  |  |  |
| Documer       | nt:  -Select DocumentType- |                                                                     |                 |        |  |  |  |
|               | Maryland approved Con      | Maryland approved Continuing Professional Development (CPD) credits |                 |        |  |  |  |
|               | Individual Professional D  | Development Plan (IPDP)                                             | ile(s) to uploa | d.     |  |  |  |
|               | MD District Professional   | l Development Plan                                                  |                 |        |  |  |  |
|               | Maryland Local School S    | ystem approved equivalent                                           | credit          |        |  |  |  |
|               | Other                      | Other                                                               |                 |        |  |  |  |
|               | PD used to renew out of    | PD used to renew out of state certificate                           |                 |        |  |  |  |
|               | Verification of Credits Ta | ught                                                                |                 |        |  |  |  |
|               |                            | Maryland Public Schoo                                               | Experience      |        |  |  |  |

- 4. Click inside the dotted line box and select the file to upload.
- 5. Select "Click here to complete Upload"